# OASIS-WEB – Résoudre les parties d'ouvrages

# → Domaine « PONTS »

# Table des matières

OASIS-OKAPI

| Dém          | arche                                                                          |  |
|--------------|--------------------------------------------------------------------------------|--|
| 1.           | Afficher la carte des parties d'ouvrages selon leur notation                   |  |
| <b>2</b> .   | Reporter les parties à résoudre dans le tableau des parties par infrastructure |  |
| З.           | Analyser les parties                                                           |  |
| 4.           | Créer les actions de résolution des parties                                    |  |
| 5.           | Traiter les actions                                                            |  |
| 5.1.         | Programmer les actions de résolution des parties                               |  |
| <b>5.2</b> . | Réaliser les actions de résolution des parties                                 |  |
| <i>6</i> .   | Consulter l'état de l'ouvrage post-action                                      |  |
| Сот          | plément à la démarche                                                          |  |
| 1.           | Paramétrage préalable                                                          |  |
| 2.           | Réaliser une action avec prestations demandées                                 |  |

## **Explication de la démarche**

Dans l'interface OASIS-WEB, utiliser le tableau interactif de notations pour solder les défauts.

Les visites ont été réalisées dans OKAPI avant d'être téléchargées dans OASIS-WEB.

La démarche proposée est la suivante :

- Afficher la carte des parties d'ouvrages selon leur notation
- Les reporter dans le tableau des parties par infrastructure
- Analyser les parties en utilisant les fonctions des tableaux interactifs
- Créer les actions de résolution des parties
- Traiter les actions de résolution des parties

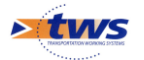

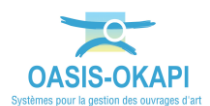

• Consulter l'état de l'ouvrage post-action

### Démarche

- 1. Afficher la carte des parties d'ouvrages selon leur notation
  - Affichez les ponts sur la carte :
    - Pour illustrer la démarche, nous avons utilisé le bouton Recherche :

| Recherches                       | Font                         |
|----------------------------------|------------------------------|
| Bassin hydraulique               | ^                            |
| Infrastructure                   | Infras - Opération en cours  |
| Itinéraire routier               | Infras - Opération planifiée |
| Mur                              | Infras - Opération terminée  |
| Opf 🕨                            | Infras - Voie                |
| Ouvrage hydraulique de traversée | Infrastructure Ponts         |
| Pont                             | Ponts                        |
| Pphm                             | Ponts - Matériau             |

• Et affiché tous les ponts :

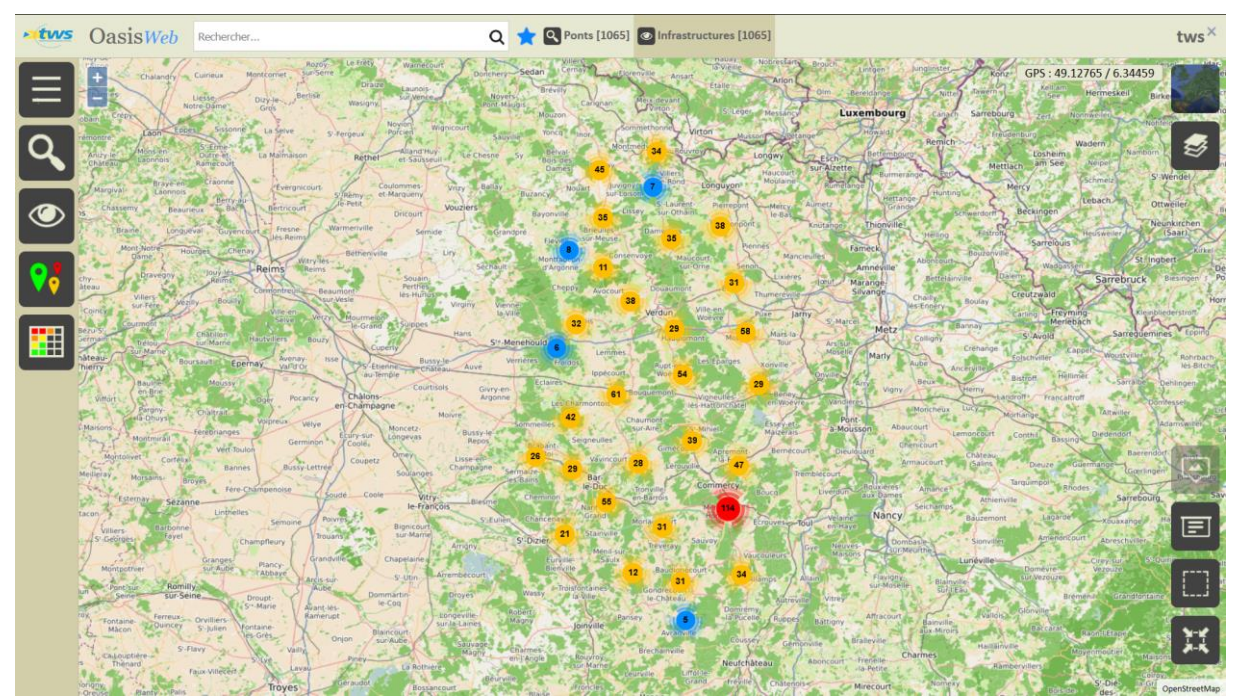

A partir de la Recherche plein texte ou du bouton de Recherche ou d'un Favori

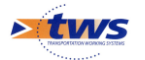

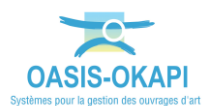

- Réaffichez les ponts selon leur IG et présélectionnez ceux dont l'IG est égal à « 4 » ou « 5 » :
  - $\circ~$  Utilisez la thématique [IG], décochez tout, puis cochez les notes « 4 » et « 5 » :

|          |                               | IG 🔻                 |
|----------|-------------------------------|----------------------|
|          |                               | Année 2020           |
|          |                               | Tout cocher/décocher |
|          |                               | 1 [70]               |
|          |                               | 2 <b>[402]</b>       |
|          | Thématiques                   | 3 [401]              |
|          | Domaine                       | 4 [108]              |
|          | En alerte                     | 5 [2]                |
|          | Evolution de l'IG             | 3S [5]               |
|          | Gestionnaire (Infrastructure) | 4S [7]               |
|          |                               | 55 [1]               |
| <b>!</b> | IG                            | Inconnu [25]         |

• 110 ponts ont été notés « 4 » et « 5 » :

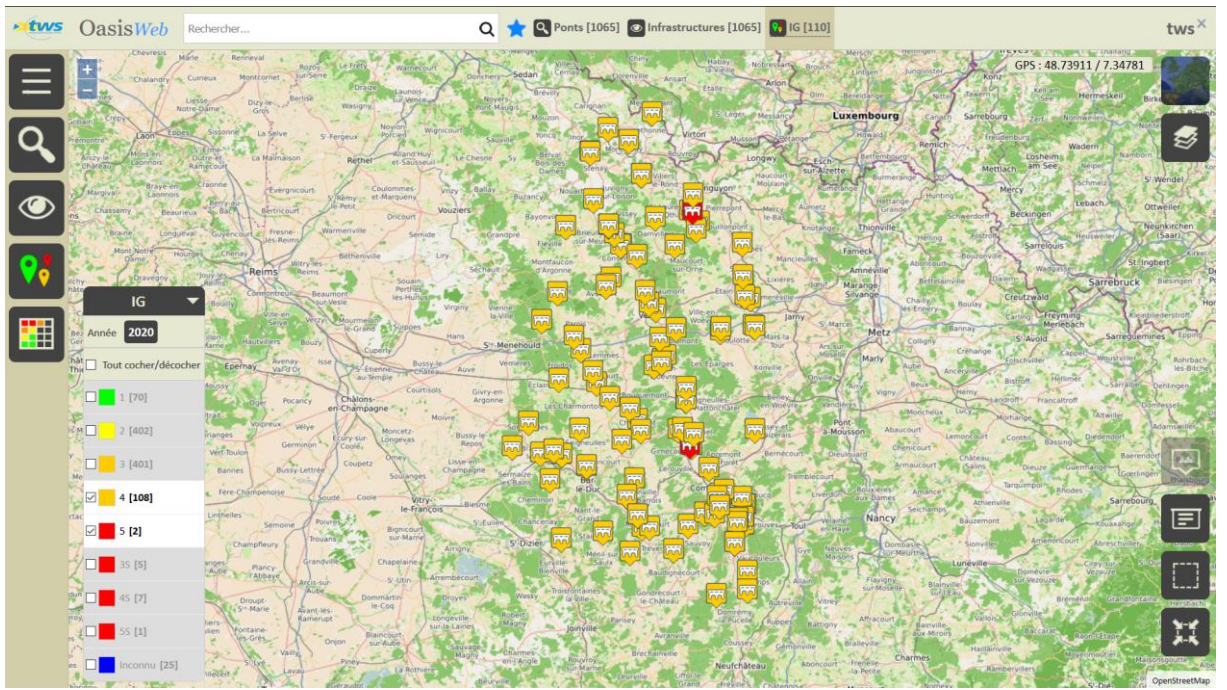

- Réaffichez les ponts dans la vue Parties :
  - Utilisez la vue [Parties] :

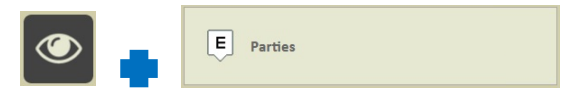

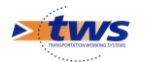

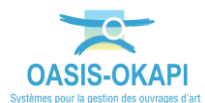

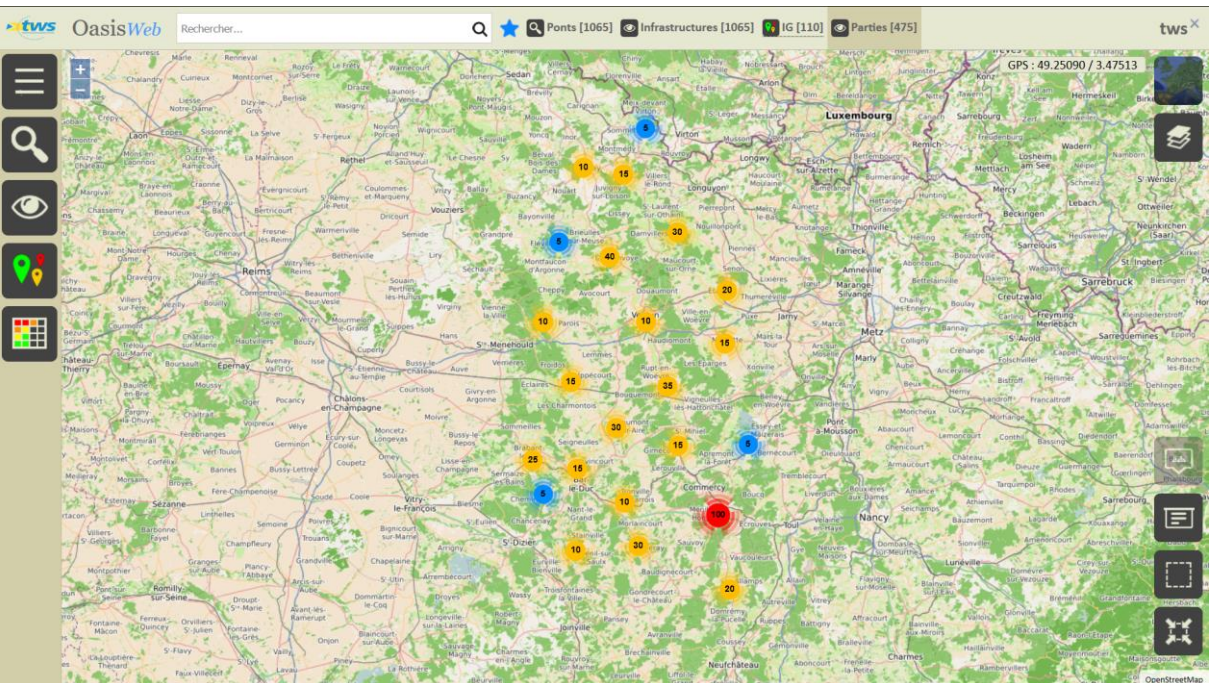

• 475 parties d'ouvrages sont identifiées :

- Réaffichez les parties d'ouvrages selon leur IG et présélectionnez celles dont la note est égale à « 4 » ou « 5 » :
  - Utilisez la thématique [Note], décochez tout puis cochez les notes « 4 » et « 5 » :

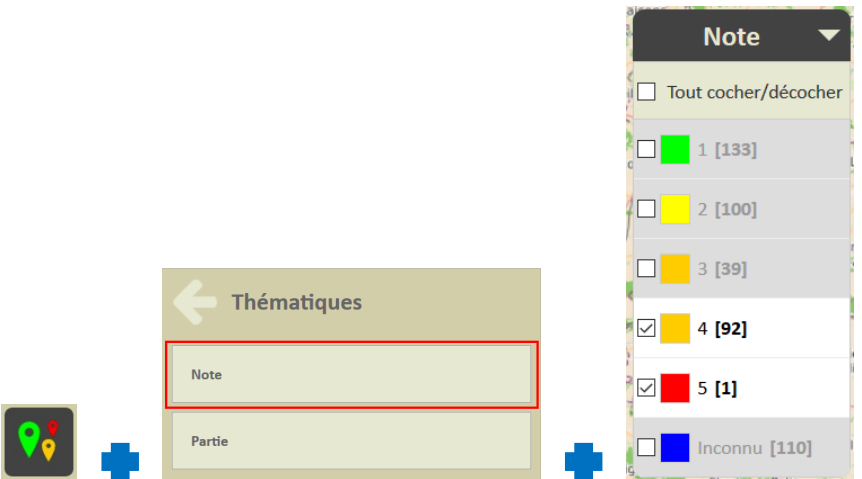

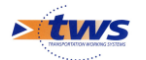

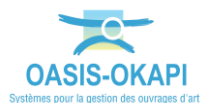

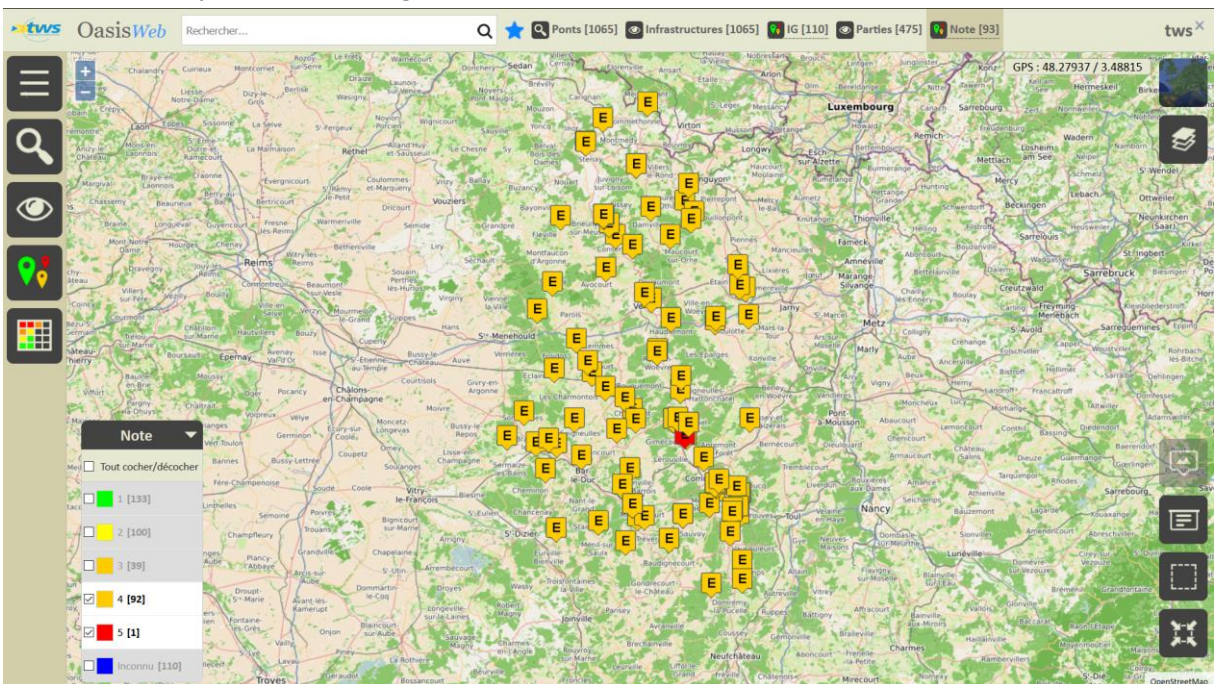

93 parties d'ouvrages ont été notées « 4 » et « 5 » :

- 2. Reporter les parties à résoudre dans le tableau des parties par infrastructure
  - Utilisez le bouton Tableau interactif :

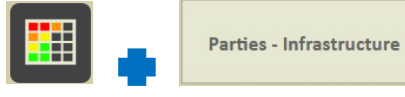

 Les 93 parties d'ouvrages sont reportées dans le tableau des parties par infrastructure :

| • tws | Oa     | asis <del>Web</del> | Recherche dans le tableau              | Q 🗙 💁  | 🜟 💿 Parties 📲 Parties - Infrastructure [93] |                                 |            |        |                    |  |
|-------|--------|---------------------|----------------------------------------|--------|---------------------------------------------|---------------------------------|------------|--------|--------------------|--|
|       |        |                     | Infrastructure 🔺                       | Note 🔺 | Partie 🔺                                    | Type de visite 🔺                | Date 🔺     | Voie 🔺 | Localisation       |  |
| _     |        | D005B110 / Pc       | ont du NOZERS à NANTOIS                | 4      | Structure d'origine                         | Inspection détaillée périodique | 05/09/2018 | D5b    | 1+440              |  |
|       |        | D008A330 / 70       | ) buses de decharge à COMMERCY         | 4      | Structure d'origine                         | Inspection détaillée périodique | 03/09/2018 | D8a    | 0+147              |  |
|       | $\Box$ | D012A270 / Po       | ont de la CLAVIERE à MECRIN            | 4      | Structure d'origine                         | Inspection détaillée périodique | 22/08/2019 | D12a   | 1+130              |  |
|       |        | D012A275 / Pt       | decharge prairie à SAMPIGNY            | 5      | Structure d'origine                         | Inspection détaillée périodique | 22/08/2019 | D12a   | 1+630              |  |
| (KLS) | $\Box$ | D013B010 / Pc       | ont sur la CHIERS à LAMOUILLY          | 4      | Structure d'origine                         | Inspection détaillée périodique | 14/11/2018 | D13b   | 0+515              |  |
|       | $\Box$ | D033A495 / Pt       | sur le VARGEVEAUX à XIVRAY             | 4      | Fondations                                  | Inspection détaillée périodique | 23/08/2019 | D33a   | 0+225              |  |
| ш     | $\Box$ | D036C026 / 2        | Buses décharge MEUSE à TROUSSEY        | 4      | Structure d'origine                         | Inspection détaillée périodique | 21/08/2019 | D36c   | 2+420              |  |
|       |        | D120A075 / Pc       | ont sur l'ORNAIN à NANCOIS             | 4      | Structure d'origine                         | Inspection détaillée périodique | 20/08/2019 | D120a  | 5+770              |  |
| 🏥     |        | D123B290 / Pt       | de decharge N-1 à VILOSNES             | 4      | Structure d'origine                         | Inspection détaillée périodique | 30/08/2019 | D123b  | 0+200              |  |
| _     |        | D123B295 / Pt       | de decharge N-2 à VILOSNES             | 4      | Structure d'origine                         | Inspection détaillée périodique | 12/09/2018 | D123b  | 0+370              |  |
|       | $\Box$ | D123B300 / Pc       | ont sur la MEUSE à VILOSNES            | 4      | Structure d'origine                         | Inspection détaillée périodique | 16/08/2018 | D123b  | 0+467              |  |
|       | $\Box$ | D127B195 / Pc       | ont metallique de COUVERTPUIS          | 4      | Structure d'origine                         | Inspection détaillée périodique | 20/08/2019 | D127b  | 2+640              |  |
|       |        | D137B225 / Pc       | ont sur la CHEE à NOYERS LE VAL        | 4      | Structure d'origine                         | Inspection détaillée périodique | 24/09/2018 | D137b  | 0+299              |  |
|       | $\Box$ | D144A320 / Po       | ont de decharge à OURCHES              | 4      | Structure d'origine                         | Inspection détaillée périodique | 03/09/2018 | D144a  | 0+200              |  |
|       | $\Box$ | D144A330 / Po       | ont metal sur la Meuse à SAINT-GERMAIN | 4      | Structure d'origine                         | Inspection détaillée périodique | 03/09/2018 | D144a  | 1+248              |  |
|       |        | D156A030 / Pt       | de decharge à GIVRAUVAL                | 4      | Structure d'origine                         | Inspection détaillée périodique | 03/09/2018 | D156a  | 1+180              |  |
|       | $\Box$ | D156A035 / Pt       | de MOULIN CRISTEL à GIVRAUVAL          | 4      | Structure d'origine                         | Inspection détaillée périodique | 05/09/2018 | D156a  | 1+220              |  |
|       | $\Box$ | D158A310 / Po       | ont sur l'AIRE à COURCELLES            | 4      | Structure d'origine                         | Inspection détaillée périodique | 07/09/2018 | D158a  | 0+10               |  |
|       |        | D165A320 / Po       | ont sur l'AIRE à LAVOYE                | 4      | Structure d'origine                         | Inspection détaillée périodique | 28/08/2019 | D165a  | 1+438              |  |
|       | Affic  | hage de l'élémen    | t 1 à 93 sur 93 éléments               |        |                                             | -                               |            | p      | récédent 1 Suivant |  |

- 3. Analyser les parties
- → En utilisant les fonctions des tableaux interactifs

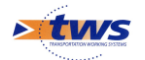

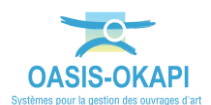

#### 4. Créer les actions de résolution des parties

- Dans le tableau des parties par infrastructure :
  - Cochez les parties à inclure dans les actions de résolution :

|       |   | Infrastructure 🔺                           | Note 🔺 | Partie 🔺            | Type de visite 🔺                | Date 🔺     | Vole 🔺 | Localisation 🔺 |
|-------|---|--------------------------------------------|--------|---------------------|---------------------------------|------------|--------|----------------|
|       |   | D005B110 / Pont du NOZERS à NANTOIS        | 4      | Structure d'origine | Inspection détaillée périodique | 05/09/2018 | D5b    | 1+440          |
| P     |   | D008A330 / 70 buses de decharge à COMMERCY | 4      | Structure d'origine | Inspection détaillée périodique | 03/09/2018 | D8a    | 0+147          |
|       | D | D012A270 / Pont de la CLAVIERE à MECRIN    | 4      | Structure d'origine | Inspection détaillée périodique | 22/08/2019 | D12a   | 1+130          |
|       |   | 012A275 / Pt decharge prairie à SAMPIGNY   | 5      | Structure d'origine | Inspection détaillée périodique | 22/08/2019 | D12a   | 1+630          |
| (Kis) |   | D013B010 / Pont sur la CHIERS à LAMOUILLY  | 4      | Structure d'origine | Inspection détaillée périodique | 14/11/2018 | D13b   | 0+515          |

- Créez les actions de résolution :
  - Lancez le bouton Outils/Créer des actions :

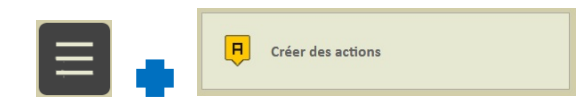

• Lorsque le traitement est terminé, le système vous donne le nombre d'actions créées :

| Oasis                   |  |
|-------------------------|--|
| Une action a été créée. |  |
|                         |  |

Ici, 1 action a été créée

 Un favori a été créé et les actions créées peuvent être affichées dans la vue Actions :

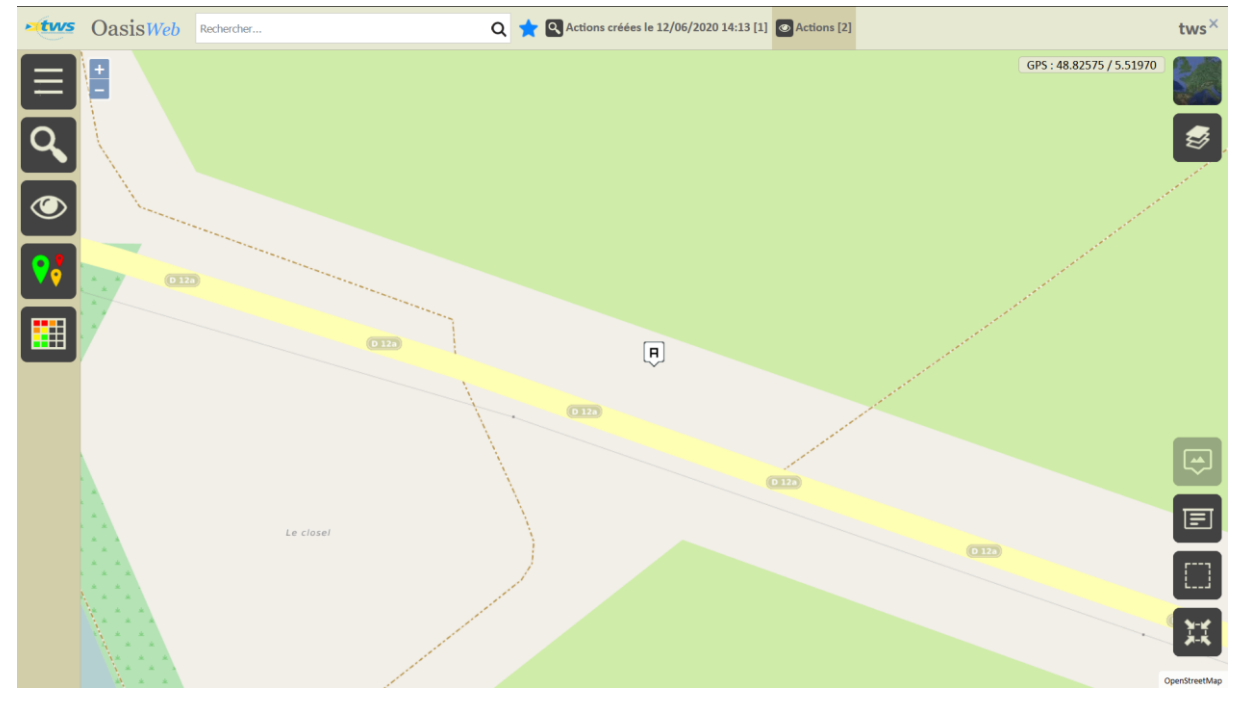

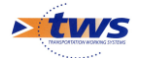

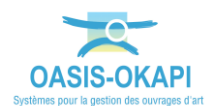

#### 5. Traiter les actions

#### 5.1. Programmer les actions de résolution des parties

#### • Affichez les actions en attente de résolution dans la vue Actions via le favori :

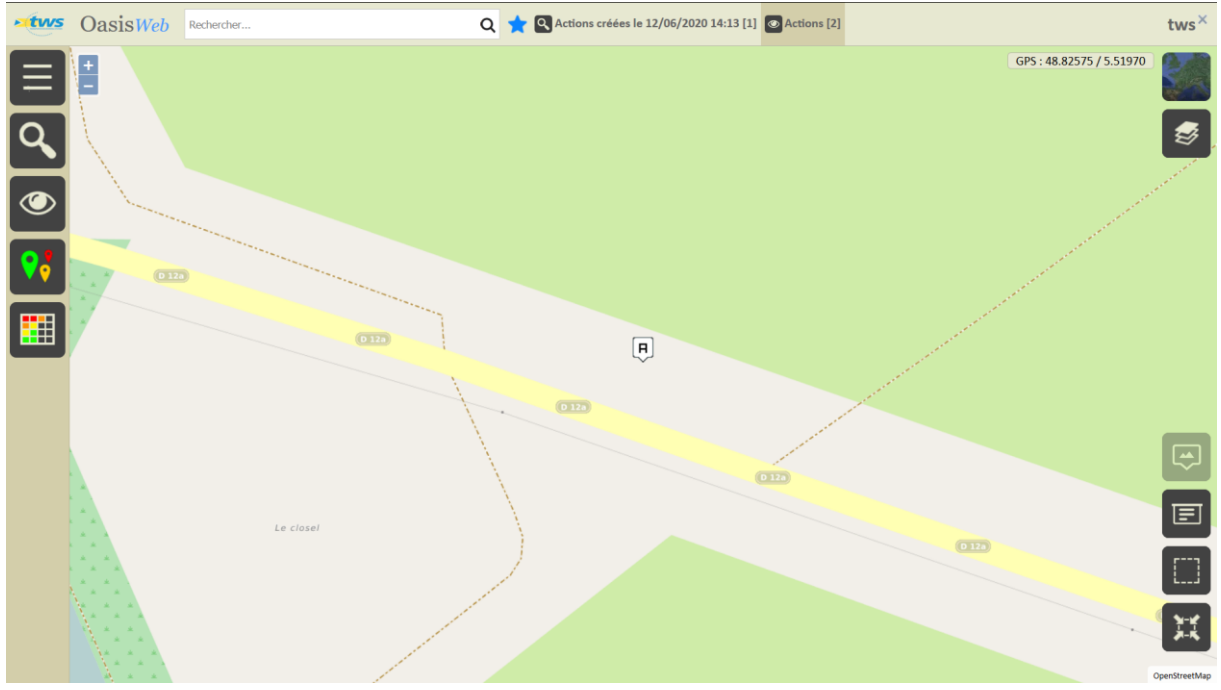

Ici, une action

Editez une action :

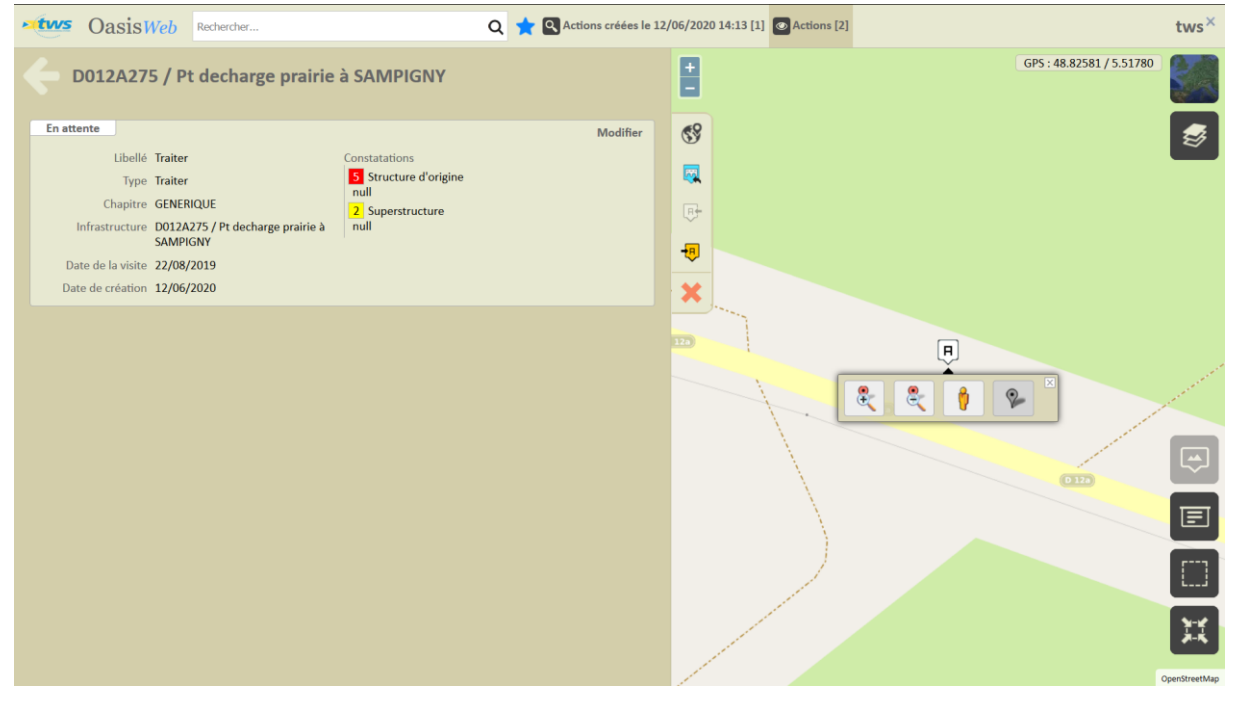

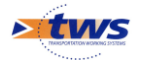

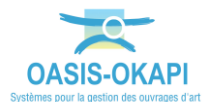

• Lancez la commande « Programmer action » :

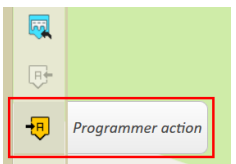

• Choisissez la date de réalisation :

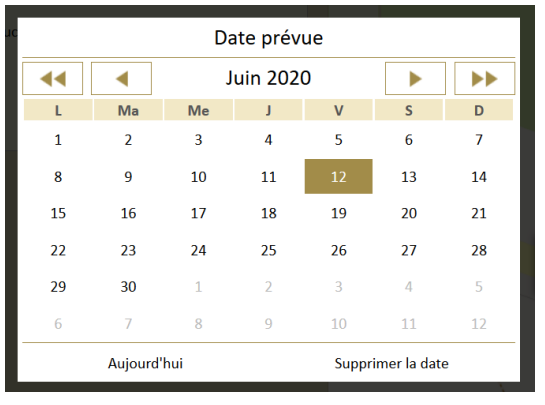

Lorsque le traitement est terminé, dans la vue Actions, l'action est dans l'état
 « Programmée » :

| • OasisWeb                                                                                                    | Rechercher                                            | Q 📩 🔍 Actions créées le 12/06/20 | 20 14:13 [1] Actions [2] | tws×                     |
|----------------------------------------------------------------------------------------------------|-------------------------------------------------------|----------------------------------|--------------------------|--------------------------|
| <b>D012A275 / Pt</b>                                                                                                    | decharge prairie à SAMPIGNY                           | 8                                |                          | GPS : 48.82613 / 5.51770 |
| Programmée<br>Libellé Traiter<br>Type Traiter<br>Chapitre GENERI<br>Infrastructure 001226<br>SAMPIG<br>Date de la visite 22/08/2<br>Date de création 12/06/2 | QUE<br>75 / Pt decharge prairie à<br>NY<br>019<br>020 | Modifier                         |                          |                          |

L'action est programmée

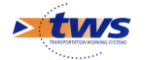

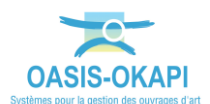

#### 5.2. Réaliser les actions de résolution des parties

#### • A la réalisation des actions, revenez dans la vue Actions via le favori :

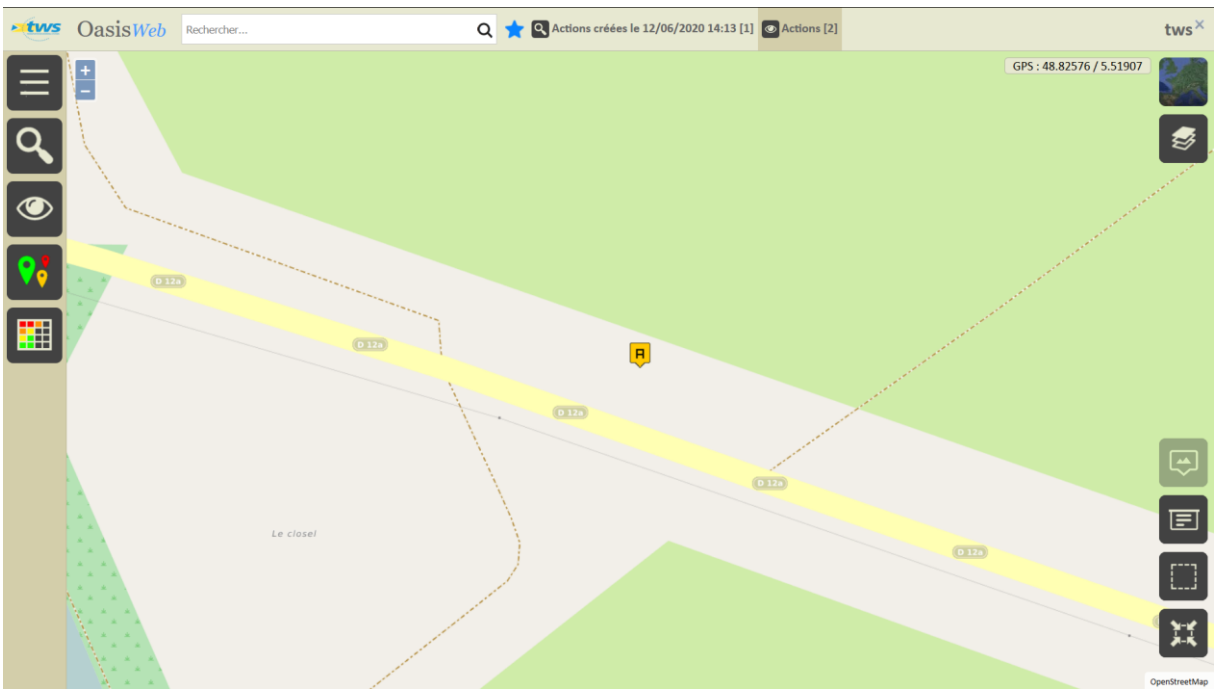

#### • Editez une action programmée :

| CasisWeb Rechercher                                                                                                    | Q                                                  | 👷 🔍 Actions créées le 12/0 | 06/2020 14:13 [1] | Actions [2] |                      | tws× |
|----------------------------------------------------------------------------------------------------|----------------------------------------------------|----------------------------|-------------------|-------------|----------------------|------|
| D012A275 / Pt decharge prairie                                                                                                    | à SAMPIGNY                                         |                            | =                 |             | GPS : 48.82578 / 5.5 | 1721 |
| Libellé Traiter<br>Type Traiter<br>Chapitre GENERQUE<br>Infrastructure D012A275 / Pt decharge prairie à<br>SAMPIGNY<br>Date de la visite 22/08/2019<br>Date de création 12/06/2020 | Constatations Structure d'origine 2 Superstructure | Modifier                   |                   |             |                      |      |

• Lancez la commande « Réaliser action » :

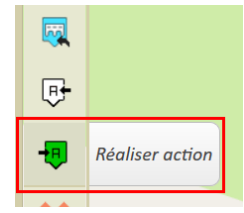

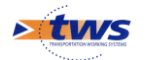

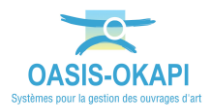

• Choisissez la date de réalisation :

| Date de réalisation |    |    |          |       |               |    |  |  |
|---------------------|----|----|----------|-------|---------------|----|--|--|
| ••                  | •  | J  | uin 2020 | C     |               |    |  |  |
| L                   | Ma | Me | J        | V     | S             | D  |  |  |
| 1                   | 2  | 3  | 4        | 5     | 6             | 7  |  |  |
| 8                   | 9  | 10 | 11       | 12    | 13            | 14 |  |  |
| 15                  | 16 | 17 | 18       | 19    | 20            | 21 |  |  |
| 22                  | 23 | 24 | 25       | 26    | 27            | 28 |  |  |
| 29                  | 30 | 1  | 2        | 3     | 4             | 5  |  |  |
| 6                   | 7  | 8  | 9        | 10    | 11            | 12 |  |  |
| Aujourd'hui         |    |    |          | Suppr | rimer la date | e  |  |  |

• L'action est réalisée et terminée :

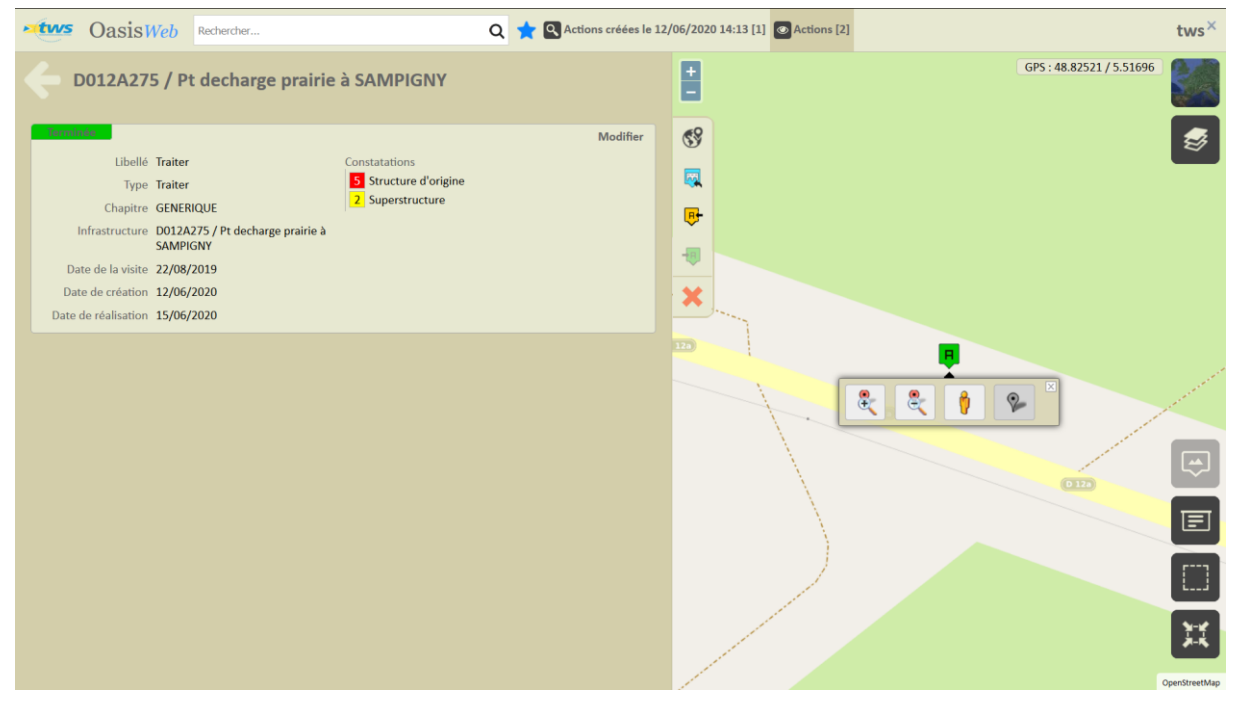

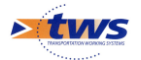

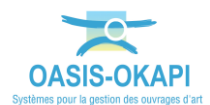

• Et une visite théorique post-action est créée pour l'ouvrage.

#### 6. Consulter l'état de l'ouvrage post-action

• Revenez dans la vue Actions via le favori :

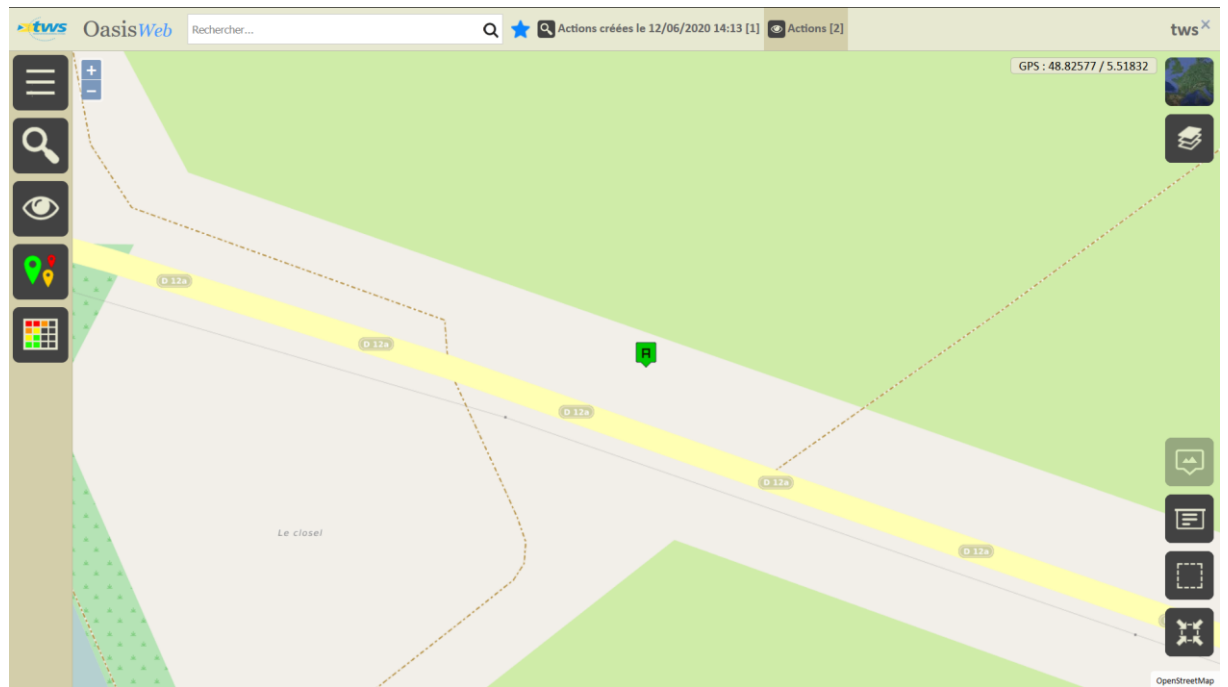

- Affichez le pont correspondant à l'action :
  - Utilisez la vue [Infrastructures] :

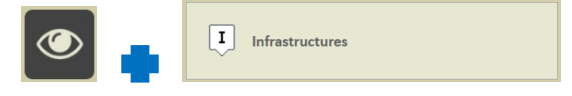

• L'ouvrage correspondant est affiché :

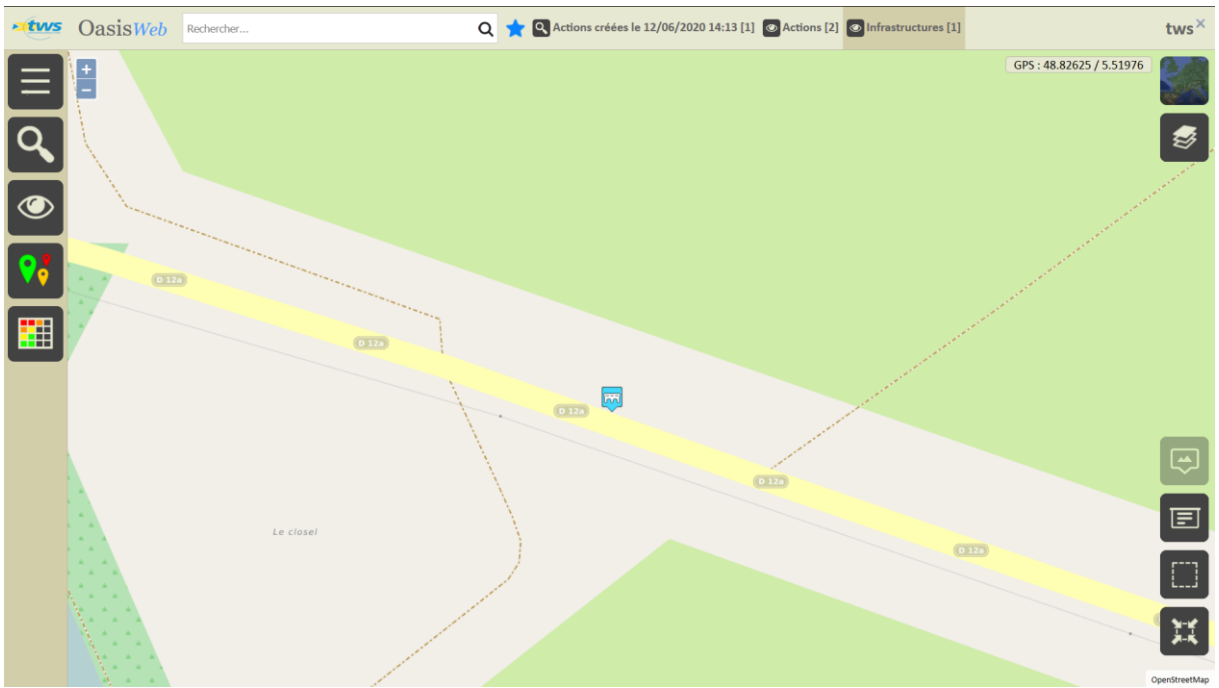

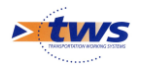

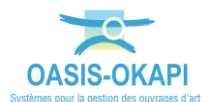

#### • Editez le pont à consulter :

| oa           | sisWeb Rechercher                                                                                                    | Q 🛧 Q Actions créées le 12/06/2020 14:13 [1] @ Actions [2] | tws×        |
|--------------|----------------------------------------------------------------------------------------------------|------------------------------------------------------------|-------------|
| - D012       | A275 / Pt decharge prairie à SAMP                                                                                                    | GPS : 48.82540 / 5.51773                                   |             |
|              | Photos (2)<br>Photos (2)<br>Photos (0)<br>Cartes (0)<br>Documents (0)<br>Documents (0)<br>Doc |                                                            | <b>3</b>    |
| Général      | Nom Pf decharge prairie & SAMPIGNY<br>Identifiant D012A275<br>Structure Pont à poutres latérales en trellis (Pont)<br>Materiau Métal seul<br>Longseur(m) 32.0                                                                                                    |                                                            | Ð           |
| Ouvrage      | Pont à poutres latérales en treillis   Métal seul                                                                                                    |                                                            |             |
| Visites (13) | 2024 - Visite annuelle<br>2022 - Inspection détaillée périodique<br>2021 - Visite annuelle                                                                                                    | Le closel                                                  |             |
| Actions (2)  | 2020 - Traiter<br>2019 - Demande viste cellule OA (régie)                                                                                                    |                                                            | X           |
| Ftat         |                                                                                                    | v ox                                                       | enStreetMap |

- Le tableau de bord montre que :
  - L'action a été traitée :

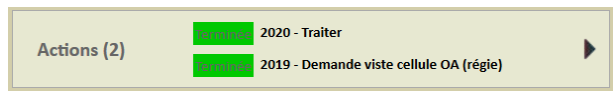

• Et que l'état de la structure de l'ouvrage est théoriquement rétabli :

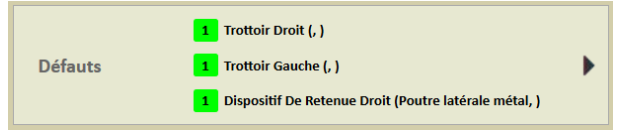

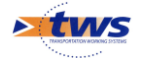

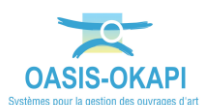

•

Le bloc des Visites :

| <b>Visites</b>                                         |           |   |
|--------------------------------------------------------|-----------|---|
| Candidate en 2024                                      | Récurrent | ^ |
| Visite annuelle                                        |           |   |
| Prévue le 30/09/2022                                   | Planifiée |   |
| Inspection détaillée périodique                        |           |   |
| Prévue le 30/09/2021                                   | Planifiée |   |
| Visite annuelle                                        |           |   |
| 15/06/2020                                             | Validée   |   |
| Visite théorique post-action                           |           |   |
| 1 Abords 1 Superstructure 1 Structure d'origine 1 Fond | ations    |   |
| 22/08/2019                                             | Validée   |   |
| Inspection détaillée périodique                        |           |   |
| 1 Abords 2 Superstructure 5 Structure d'origine 1 Fond | ations    |   |
| 17/07/2018                                             | Validée   |   |
| Visite annuelle                                        |           |   |

• Montre qu'une visite théorique post-action a été créée, et celle-ci montre bien que les problèmes de structure ont été théoriquement résolus :

| etws                  | じ Okapi - M | ozilla Firefox |                  |                                                               |                | - • × two                                                                                                    | × |
|-----------------------|-------------|----------------|------------------|---------------------------------------------------------------|----------------|----------------------------------------------------------------------------------------------------|---|
| -                     | 0 🔏 🖘       | 51.91.136.1    | 1 <b>74</b> :808 | 0/tws/web/common/okapi/index.jsp                              | 20200615140218 | 8 🗵 🏠 🗉                                                                                                    |   |
| <b>←</b> 1            |             | Ē              |                  | Tous                                                          | Avec not       | notes / photos Filtre de notes Q Inspection détaillée périodique - 15/06/2020 D012A275 / Pt decharge prairie à SAMPIGNY |   |
| 15/06/202<br>Visite t |             | +              |                  | Abords 1                                                      | •              | Superstructure > Trottoirs et bordures<br>Trottoir Droit (, )                                                           | ş |
| 1 Abore               |             | -              |                  | Superstructure 1                                              | •              | Note 1 Commentaire                                                                                                    |   |
|                       |             | +              | -                | Chaussées<br>(Superstructure)                                 | •              | Structure Structure                                                                                                    |   |
|                       |             | -              | -                | Trottoirs et bordures<br>(Superstructure)                     | 1 🛃 1 🕨        | Hauteur Hauteur                                                                                                    |   |
|                       | ್           |                | +                | Trottoir Droit (, )<br>(Superstructure > Trotto<br>bordures)  | irs et 1       | Type de bordure                                                                                                    |   |
|                       | _           |                | +                | Trottoir Gauche (, )<br>(Superstructure > Trotto<br>bordures) | irs et 🚺 🕨     | •                                                                                                    |   |
|                       |             | +              | -                | Dispositifs de<br>retenue<br>(Superstructure)                 | 1 🛃 1 🕨        |                                                                                                    |   |
|                       |             | +              | -                | Dispositifs d'évacuation d<br>eaux<br>(Superstructure)        | les 🕨          |                                                                                                    |   |
|                       |             | +              |                  | Structure d'origine                                           | •              |                                                                                                    | J |
|                       |             | +              |                  | Fondations 1                                                  | •              | ·                                                                                                    | ] |
|                       | ÷           |                |                  |                                                               |                | 21<br>21                                                                                                    |   |

# Complément à la démarche

Traiter une action avec des prestations lorsque la visite inclut des demandes de d'intervention.

#### 1. Paramétrage préalable

Paramétrer le login utilisé avec [OASIS-ADMIN-ADVANCED].

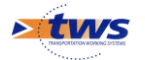

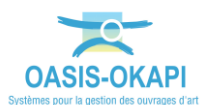

• Lancez le client [OASIS7 Admin Avance] :

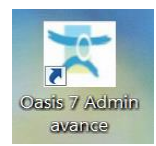

• Dans la partie gauche de l'interface, sélectionnez le profil ou login utilisé :

| <u> </u>   | <del>*</del> X                                                                                                    |                       |
|------------|----------------------------------------------------------------------------------------------------|-----------------------|
|            | Nom                                                                                                    | Profil                |
|            | PROFIL_ADMINISTRATEUR                                                                                                    |                       |
| 4          | PROFIL_AG_ECRITURE                                                                                                    |                       |
| 4          | PROFIL_AG_LECTURE                                                                                                    |                       |
| 4          | PROFIL_OKAPI-USER                                                                                                    |                       |
| <u>.</u>   | PROFIL_ORG_VIEWER                                                                                                    |                       |
| 4          | PROFIL_SOA                                                                                                    |                       |
| <u>.</u>   | PROFIL_TYPE_ADA                                                                                                    |                       |
| 4          | PROFIL SCQ                                                                                                    |                       |
| 4          | 8411148                                                                                                    | PROFIL_ADMINISTRATEUR |
| <u> </u>   | ANS AND                                                                                                    | PROFIL_TYPE_ADA       |
| -          | HAR STAN                                                                                                    | PROFIL_TYPE_ADA       |
| <b>4</b>   | ABA VER                                                                                                    | PROFIL_TYPE_ADA       |
| <b>.</b>   | ASAST                                                                                                    | PROFIL_TYPE_ADA       |
| <b>.</b>   | AMMA                                                                                                    | PROFIL_ADMINISTRATEUR |
| - <b>4</b> | 6 ANA                                                                                                    | PROFIL_TYPE_ADA       |
|            | 68748/143489                                                                                                    |                       |
|            | BANDAR B                                                                                                    | PROFIL_TYPE_ADA       |
|            | A STATION AND A STATION AND A ST |                       |
|            | MORENOF                                                                                                    |                       |
| -          | AREAR AND A                                                                                                    | PROFIL SCQ            |
| -          | NEELEB                                                                                                    |                       |
| -          | V.NEAN                                                                                                    | PROFIL_TYPE_ADA       |
| - 2        | tws                                                                                                    |                       |

- Dans la partie droite de l'interface :
  - Ouvrez l'onglet [Général] :

| Greffons | Autorisa | ations d'accès aux donné | Autorisations en écrit | ure Bases de prix |              |                       |  |  |  |  |
|----------|----------|--------------------------|------------------------|-------------------|--------------|-----------------------|--|--|--|--|
| Gén      | néral N  | Droit bloc               | Droit class            | Droit odt         | Perspectives | Listes de restriction |  |  |  |  |
|          |          |                          |                        |                   |              |                       |  |  |  |  |

• Pour en déployer ses options :

| Général       Droit bloc       Droit class       Droit odt       Perspectives       Listes de restriction         Identification         Identification <td c<="" th=""><th>Greffons Autorisations d'ac</th><th>ès aux dor</th><th>nées Autorisations er</th><th>écriture Bas</th><th>es de prix</th><th></th><th></th><th></th></td> | <th>Greffons Autorisations d'ac</th> <th>ès aux dor</th> <th>nées Autorisations er</th> <th>écriture Bas</th> <th>es de prix</th> <th></th> <th></th> <th></th> | Greffons Autorisations d'ac | ès aux dor  | nées Autorisations er | écriture Bas | es de prix    |      |                       |  |  |  |
|----------------------------------------------------------------------------------------------------|----------------------------------------------------------------------------------------------------|-----------------------------|-------------|-----------------------|--------------|---------------|------|-----------------------|--|--|--|
| Identification         Identifient two         Nom two         Précom         Fonction         Extende         Service         Originame         Service         Origination         Connaissance         Connaissance         Surveillance         Programmation         Budgétisation         Pilotage         Sorties document         Document         Contact         Voie         Archivage         Web         Système                                                                                                    | Général Dr                                                                                                    | oit bloc                    | Droit class | Dro                   | it odt       | Perspect      | ives | Listes de restriction |  |  |  |
| Identifiant       Tel. fore       Fonction         E-Med       Tel. fore       Tel. portable         Service       Direction       Organisme         Général       Actions       Organisme         Actions       Diroits       Organisme         Oroits       Organisme       Organisme         Programmation       Budgétisation       Organisme         Programmation       Budgétisation       Organisme         Orbits       Sorties document       Organisme         Administration       Boutons       Ocument         Ocument       Contact       Voie         Archivage       Web       Système                                                                                                    | ( Identification )                                                                                                    |                             |             |                       |              |               |      |                       |  |  |  |
| Identifiant tos         Mainistrature         Changer le mot de passe           Nom tos         Prénom         Prontion           E-Mail         Tél. for         Tél. portable           Service         Direction         Organime                                                                                                    |                                                                                                    |                             |             |                       |              |               |      |                       |  |  |  |
| Nom       Tris       Prentom       Procton         E44al       Td. fice       Td. portable         Service       Direction       Organisme         Général       Actions         Droits       Droits         Connaissance       Surveillance         Programmation       Budgétisation         Pilotage       Sorties document         Menus       Administration         Boutons       Document         Contact       Voie         Voie       Archivage         Web       Système                                                                                                    | Identifiant bis Ministrateur Changer le mot de passe                                                                                                    |                             |             |                       |              |               |      |                       |  |  |  |
| EMal       Tél. fox       Tél. portable         Service       Direction       Organisme         Général       Actions         Droits       Oconnaissance         Surveillance       Programmation         Budgétisation       Pilotage         Sorties document       Menus         Administration       Boutons         Document       Contact         Voie       Archivage         Web       Système                                                                                                    |                                                                                                    | Nom tws                     |             | Prénom                |              | Fonction      |      |                       |  |  |  |
| Service       Direction       Organisme         Général       Actions         Droits       Droits         Connaissance       Surveillance         Programmation       Budgétisation         Pilotage       Sorties document         Menus       Administration         Boutons       Document         Contact       Voie         Archivage       Voie         Voie       Système                                                                                                    |                                                                                                    | E-Mail                      | 1           | él. fixe              |              | Tél. portable |      |                       |  |  |  |
| Général         Actions         Droits         Connaissance         Surveillance         Programmation         Budgétisation         Pilotage         Sorties document         Menus         Administration         Boutons         Document         Contact         Voie         Archivage         Web         Système                                                                                                    |                                                                                                    | ervice                      | D           | irection              |              | Organisme     |      |                       |  |  |  |
| Actions         Droits         Connaissance         Surveillance         Programmation         Budgétisation         Pilotage         Sorties document         Menus         Administration         Boutons         Document         Contact         Voie         Archivage         Web         Système                                                                                                    | (                                                                                                    |                             |             | G                     | énéral       |               |      |                       |  |  |  |
| Droits<br>Connaissance<br>Surveillance<br>Programmation<br>Budgétisation<br>Pilotage<br>Sorties document<br>Menus<br>Administration<br>Boutons<br>Document<br>Contact<br>Voie<br>Archivage<br>Web<br>Système                                                                                                    | ~                                                                                                    |                             |             | A                     | tions        |               |      |                       |  |  |  |
| Connaissance Surveillance Programmation Budgétisation Pilotage Sorties document Administration Boutons Document Contact Voie Archivage Veb Système                                                                                                    |                                                                                                    |                             |             |                       | roits        |               |      |                       |  |  |  |
| Surveillance Surveillance Programmation Budgétisation Pilotage Sorties document Administration Boutons Document Contact Voie Archivage Vieb Système                                                                                                    |                                                                                                    | _                           |             | Conn                  | aissance     | _             |      |                       |  |  |  |
| Programmation<br>Programmation<br>Budgétisation<br>Pilotage<br>Sorties document<br>Menus<br>Administration<br>Boutons<br>Document<br>Contact<br>Voie<br>Archivage<br>Web<br>Système                                                                                                    |                                                                                                    |                             |             | Surv                  | eillance     |               |      |                       |  |  |  |
| Budgétisation         Pilotage         Sorties document         Menus         Administration         Boutons         Document         Contact         Voie         Archivage         Web         Système                                                                                                    |                                                                                                    |                             |             | Progr                 | ammation     |               |      |                       |  |  |  |
| Pilotage         Sorties document         Menus         Administration         Boutons         Document         Contact         Voie         Archivage         Web         Système                                                                                                    |                                                                                                    |                             |             | Bude                  | étisation    |               |      |                       |  |  |  |
| Sorties document  Sorties document  Administration  Boutons  Document  Contact  Voie  Archivage  Web  Système                                                                                                    |                                                                                                    |                             |             | Dudg                  | otage        |               |      |                       |  |  |  |
| Menus       Administration       Boutons       Document       Contact       Voie       Archivage       Web       Système                                                                                                    |                                                                                                    |                             |             | Sorties               | document     |               |      |                       |  |  |  |
| Administration Boutons Document Contact Voie Archivage Web Système                                                                                                    |                                                                                                    |                             |             | Sortes                | apus         |               |      |                       |  |  |  |
| Boutons       Document       Contact       Voie       Archivage       Web       Système                                                                                                    |                                                                                                    |                             |             | A dani                | einus        |               |      |                       |  |  |  |
| Boltons       Document       Contact       Voie       Archivage       Web       Système                                                                                                    |                                                                                                    |                             |             | Admi                  | nistration   |               |      |                       |  |  |  |
| Document       Contact       Voie       Archivage       Web       Système                                                                                                    |                                                                                                    | _                           |             | Bo                    | utons        |               |      |                       |  |  |  |
| Contact<br>Voie<br>Archivage<br>Web<br>Système                                                                                                    |                                                                                                    |                             |             | Do                    | cument       |               |      |                       |  |  |  |
| Voie Archivage Web Système                                                                                                    |                                                                                                    |                             |             | C                     | ontact       |               |      |                       |  |  |  |
| Archivage Web Système                                                                                                    | <u></u>                                                                                                    |                             |             |                       | /oie         |               |      |                       |  |  |  |
| Web<br>Système                                                                                                    | 5                                                                                                    |                             |             | Arc                   | hivage       |               |      |                       |  |  |  |
| Système                                                                                                    | 5                                                                                                    |                             |             |                       | Web          |               |      |                       |  |  |  |
|                                                                                                    | 5                                                                                                    |                             |             | Sy                    | stème        |               |      |                       |  |  |  |
| Nomade                                                                                                    | (                                                                                                    |                             |             | No                    | made         |               |      |                       |  |  |  |

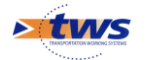

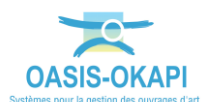

•

#### Puis dépliez le bloc [Web] :

|                                                        | Ar                                       | cnivage                                   |                                    |
|--------------------------------------------------------|------------------------------------------|-------------------------------------------|------------------------------------|
| C                                                      |                                          | Web                                       |                                    |
| Application Web Nom menu viewer                        |                                          |                                           |                                    |
| 🗹 Filtre dynamique par défaut                          | 🗹 Liste: afficher ouvrages non localisés | 🗹 Afficher priorité                       | 🗹 Paramétrer tableau               |
| Convoi exceptionnel                                    | Créer/modifier convoi exceptionnel       | Télécharger les visites à réaliser        | 🗖 Full Web                         |
| Thématique note de partie                              | Thématique IF Element                    | Importer les visites réalisées            | Objets - Nombre d'années maximum 2 |
| Mathematical Afficher les recherches d'infrastructures | Afficher les éléments sans filtre        | Voir tous les paquets Okapi               | Créer actions : inclure demandes   |
| Vues<br>Vue Visites                                    | Vue Opérations                           | □ Vue visites à programmer (strat. surv.) | Vue Dernières visites              |
| Vue Actions                                            | Vue Infrastructures en alerte            | Vue Visites en cours                      |                                    |
| Vue Traitements                                        | Vue Propositions de visites              | Vue Visites programmées                   |                                    |
| Vue Interventions                                      | Vue Propositions d'actions               | 🔲 Vue Visites généralistes                |                                    |
| Vue Demandes d'interventions                           | Vue Défauts                              | 🔲 Vue Visites ID                          |                                    |
| Détail ouvrage                                         |                                          |                                           |                                    |
| 🗹 Panneau général                                      |                                          | Panneau commentaires                      |                                    |
| M Panneau ouvrage                                      |                                          | Panneau visites                           |                                    |
| Panneau exploitation                                   |                                          | Panneau actions                           |                                    |
| 🗹 Panneau IF                                           |                                          | 🗹 Panneau opérations                      |                                    |
| 🗹 Panneau IG                                           |                                          | 🗹 Panneau défauts                         |                                    |
|                                                        |                                          | 🗹 Bouton état                             |                                    |
| Présence des commandes                                 |                                          |                                           |                                    |
| Tableau de bord des visites (.xlsx)                    |                                          | Evolution IG                              |                                    |
| 🗹 Tableau de bord des visites okapi (.xlsx)            |                                          | Evolution IG (XLSX)                       |                                    |
| Utiliser les objets de la carte comme filtre           |                                          | Evolution IGG (XLSX)                      |                                    |
| Couches cartographiques                                |                                          | Evolution IP (XLSX)                       |                                    |
| Exporter patrimoine POST_ASSET                         |                                          | 🗹 Synthèse état du patrimoine (XLSX)      |                                    |
| Editer par lot                                         |                                          |                                           |                                    |

• Pour actionner, si besoin, le droit « Créer actions – Inclure demandes » :

|                                           | Web                                      |                                    |                                    |  |  |  |  |  |  |  |  |  |
|-------------------------------------------|------------------------------------------|------------------------------------|------------------------------------|--|--|--|--|--|--|--|--|--|
| Application Web Nom menu viewer           |                                          |                                    | ▼ <b>Q</b> /                       |  |  |  |  |  |  |  |  |  |
| 🗹 Filtre dynamique par défaut             | 🗹 Liste: afficher ouvrages non localisés | M Afficher priorité                | 🗹 Paramétrer tableau               |  |  |  |  |  |  |  |  |  |
| Convoi exceptionnel                       | Créer/modifier convoi exceptionnel       | Télécharger les visites à réaliser | 🗖 Full Web                         |  |  |  |  |  |  |  |  |  |
| Thématique note de partie                 | Thématique IF Element                    | Importer les visites réalisées     | Objets - Nombre d'années maximum 2 |  |  |  |  |  |  |  |  |  |
| Afficher les recherches d'infrastructures | Afficher les éléments sans filtre        | Voir tous les paquets Okapi        | ☑ Créer actions : indure demandes  |  |  |  |  |  |  |  |  |  |
| Vues                                      |                                          |                                    |                                    |  |  |  |  |  |  |  |  |  |

#### 2. Réaliser une action avec prestations demandées

#### • Affichez l'ouvrage pour lequel réaliser l'action :

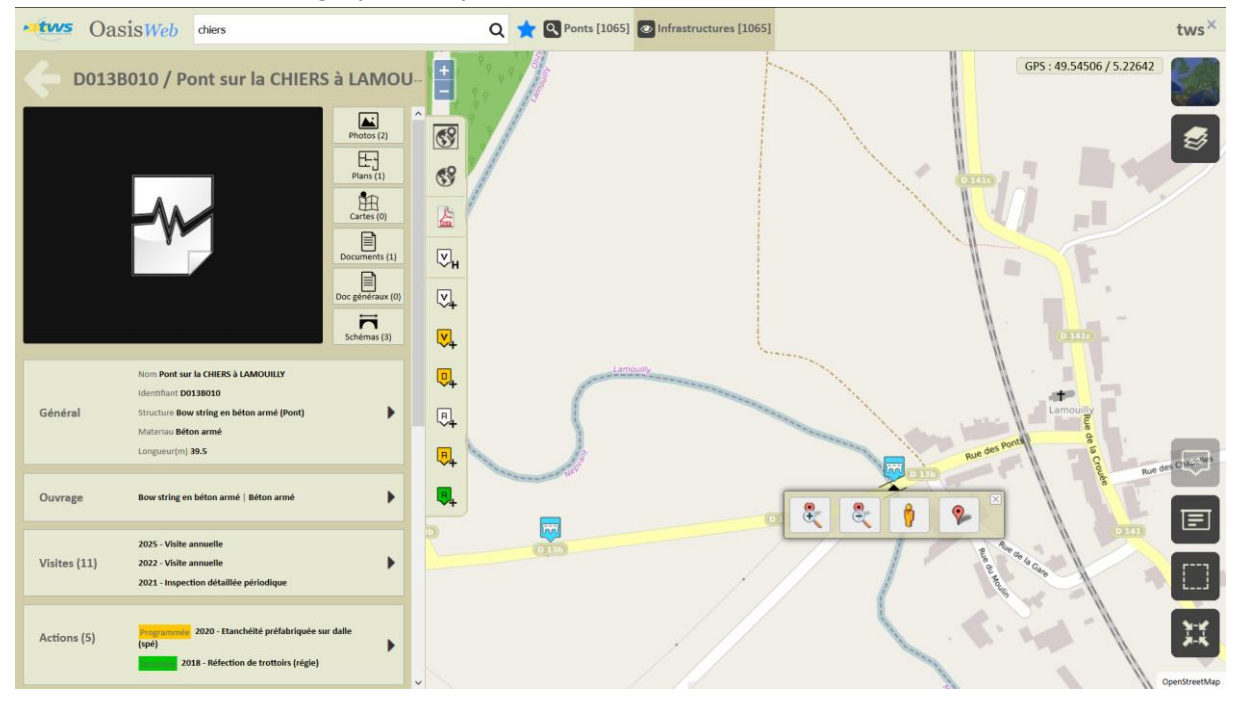

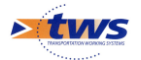

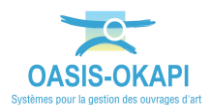

- Présélectionnez-le :
  - Utilisez l'outil de sélection géographique :

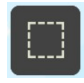

• Et encerclez l'ouvrage à inclure dans la présélection :

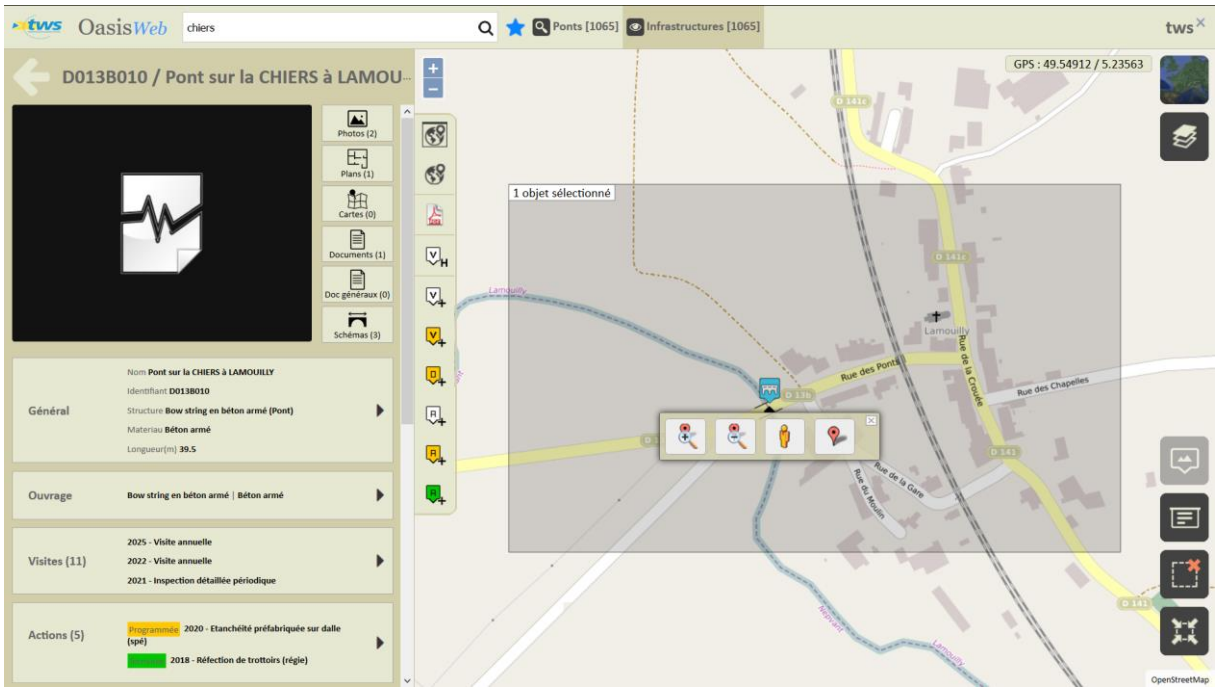

• Affichez la vue Partie :

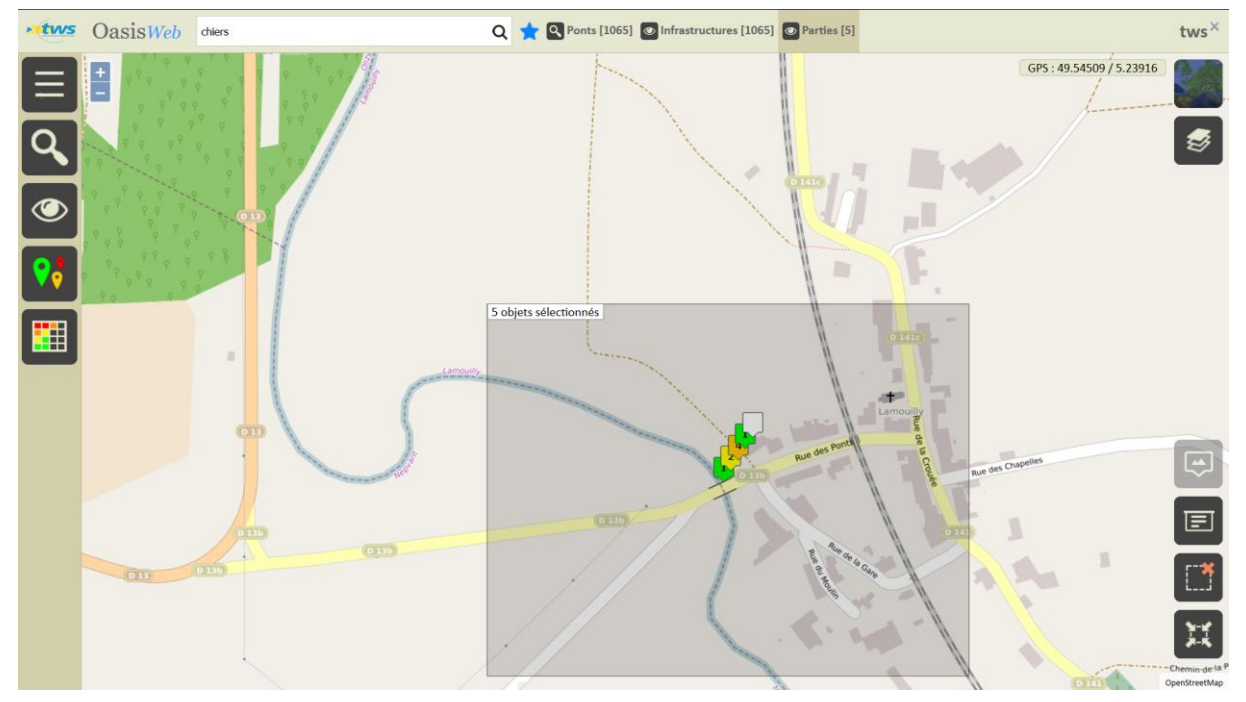

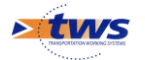

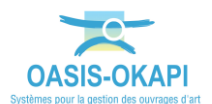

- Recentrez la carte sur les parties en présélection :
  - Utilisez l'outil de recentrage géographique :

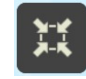

• La carte est réaffichée recentrée :

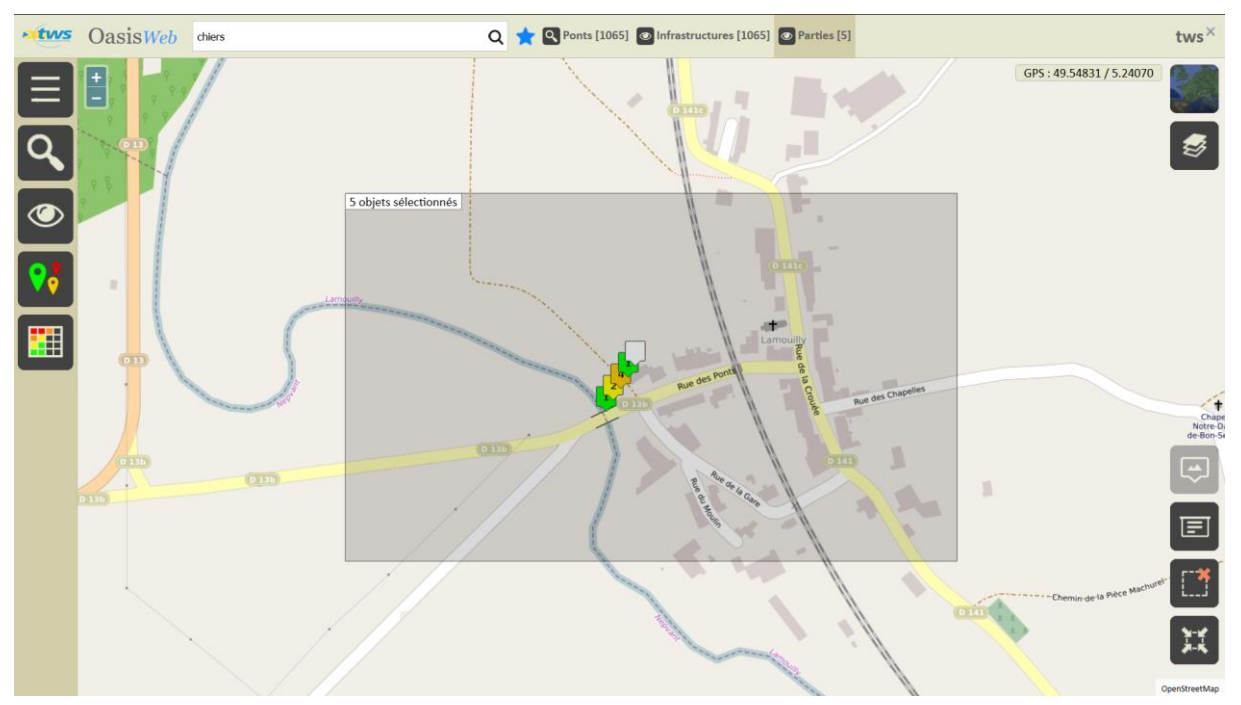

- Reportez les parties dans le tableau des parties par infrastructure et cochez les parties à résoudre :
  - Utilisez le bouton Tableau interactif :

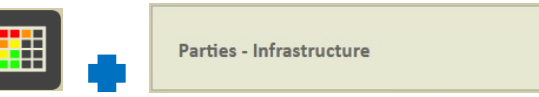

• Et, dans le tableau, cochez les parties à traiter :

| •tws | Oas          | SiSWeb Recherche dans le tableau Q        | 🗙 🖸 Parties 🛐 | Parties - Infrastructure [5] |                                 |            |        | tws×         |
|------|--------------|-------------------------------------------|---------------|------------------------------|---------------------------------|------------|--------|--------------|
|      |              | Infrastructure                            | Note 🔺        | Partie 🔺                     | Type de visite 🔺                | Date 🔺     | Voie 🔺 | Localisation |
| _    | $\checkmark$ | D0138010 / Pont sur la CHIERS à LAMOUILLY | 4             | Structure d'origine          | Inspection détaillée périodique | 14/11/2018 | D13b   | 0+515        |
| L.   | $\checkmark$ | D0138010 / Pont sur la CHIERS à LAMOUILLY | 2             | Superstructure               | Inspection détaillée périodique | 14/11/2018 | D13b   | 0+515        |
|      |              | D0138010 / Pont sur la CHIERS à LAMOUILLY | 1             | Abords                       | Inspection détaillée périodique | 14/11/2018 | D13b   | 0+515        |
|      |              | D013B010 / Pont sur la CHIERS à LAMOUILLY | 1             | Fondations                   | Inspection détaillée périodique | 14/11/2018 | D13b   | 0+515        |
|      |              | D013B010 / Pont sur la CHIERS à LAMOUILLY |               | Elargissements               | Inspection détaillée périodique | 14/11/2018 | D13b   | 0+515        |
|      |              |                                           |               |                              |                                 |            |        |              |

- Créez les actions de résolution :
  - Lancez le bouton Outils/Créer des actions :

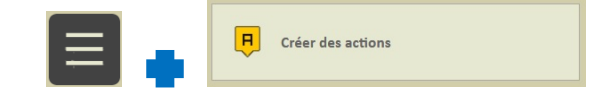

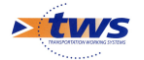

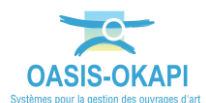

#### • Affichez la vue Action :

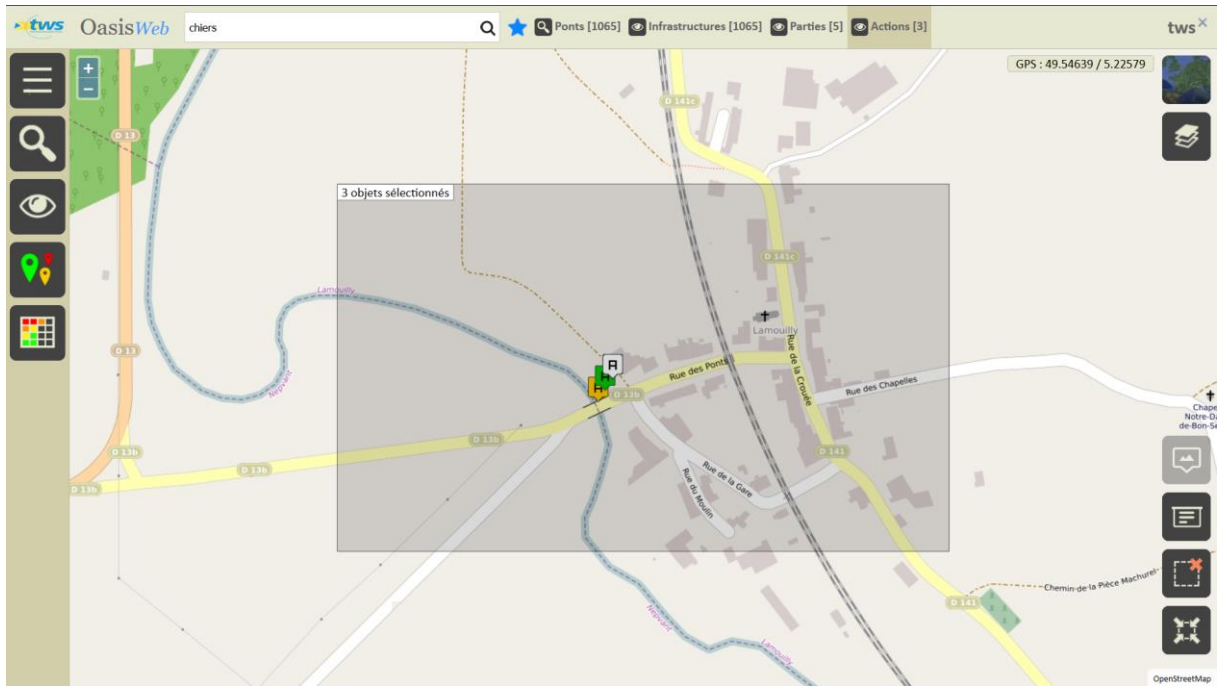

• Reportez les actions dans le tableau « Programme – Infrastructure » :

| • tws | Oa      | sis <i>Web</i>       | echerche dans le tableau | fons le tableau Q 🌟 🖸 Actions 📳 Programme - Infrastructure - 2 [3] |                                                           |                                         |        |             |                |  |  |  |
|-------|---------|----------------------|--------------------------|--------------------------------------------------------------------|-----------------------------------------------------------|-----------------------------------------|--------|-------------|----------------|--|--|--|
|       |         | Année 🔺              | IP 🔺                     | Infrastructure                                                     | Constatations                                             | Туре 🔺                                  | Coût 🔺 | Coût cumulé | Statut 🔺       |  |  |  |
| _     |         | 2020                 | 141.6                    | D013B010 / Pont sur la CHIERS à LAMOUILLY                          |                                                           | Etanchéité préfabriquée sur dalle (spé) | €0     | 60          | Programmée     |  |  |  |
| L.    |         | 2018                 | 141.6                    | D013B010 / Pont sur la CHIERS à LAMOUILLY                          |                                                           | Réfection de trottoirs (régie)          | €0     | €0          | Terminée       |  |  |  |
|       |         |                      | 141.6                    | D0138010 / Pont sur la CHIERS à LAMOUILLY                          | 2 Superstructure<br>null<br>4 Structure d'origine<br>null | Traiter                                 |        | €0          | En attente     |  |  |  |
|       |         |                      |                          |                                                                    |                                                           |                                         |        |             |                |  |  |  |
|       |         |                      |                          |                                                                    |                                                           |                                         |        |             |                |  |  |  |
|       |         |                      |                          |                                                                    |                                                           |                                         |        |             |                |  |  |  |
|       |         |                      |                          |                                                                    |                                                           |                                         |        |             |                |  |  |  |
| ÷     | Afficha | age de l'élément 1 à | à 3 sur 3 éléments       |                                                                    |                                                           |                                         |        | Précéc      | lent 1 Suivant |  |  |  |

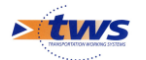

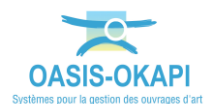

#### $\circ$ Et éditez l'action à traiter :

| 🛛 OASISWeb Recherche dans le tableau Q 🌟 🖸 Actions 🗍 Programme - Infrastructure - 2 [3]                        |                                |                |           |        |                 |                |                                              |                                                           |                                            |      |                | tws×       |
|----------------------------------------------------------------------------------------------------|--------------------------------|----------------|-----------|--------|-----------------|----------------|----------------------------------------------|-----------------------------------------------------------|--------------------------------------------|------|----------------|------------|
| D013B010 / Pont sur la CHIE                                                                                    | ERS à LAMOUILLY                |                |           |        | Année<br>🔺      | IP 🔺           | Infrastructure 🔺                             | Constatations                                             | Туре 🔺                                     | Coût | Coût<br>cumulé | Statut 🔺   |
| En attente                                                                                                    |                                |                | Modifier  | 69     | 020             | 141.6          | D013B010 / Pont sur la CHIERS<br>à LAMOUILLY |                                                           | Etanchéité préfabriquée<br>sur dalle (spé) | €0   | ¢0             | Programmée |
| Libellé Traiter                                                                                                | Constatations 2 Superstructure |                |           |        | 018             | 141.6          | D013B010 / Pont sur la CHIERS<br>à LAMOUILLY |                                                           | Réfection de trottoirs<br>(régie)          | €0   | €D             | Terminée   |
| Chapitre GENERIQUE<br>Infrastructure D0138010 / Pont sur la CHIEF<br>LAMOUILLY<br>Date de la visite 14/11/2018 | 4 Structure d'origine          |                |           |        |                 | 141.6          | D013B010 / Pont sur la CHIERS<br>à LAMOUILLY | 2 Superstructure<br>null<br>4 Structure d'origine<br>null | Traiter                                    |      | €D             | En attente |
| Date de création 16/06/2020                                                                                    |                                |                |           | ×      |                 |                |                                              |                                                           |                                            |      |                |            |
| Prestations                                                                                                    |                                |                |           |        |                 |                |                                              |                                                           |                                            |      |                |            |
| Туре                                                                                                    | Chapitre                       | Quantité Unité | C.U. Cout |        |                 |                |                                              |                                                           |                                            |      |                |            |
| Réfection de trottoirs (régie)                                                                                 | TROTTOIRS                      |                | 0         |        |                 |                |                                              |                                                           |                                            |      |                |            |
| Réfection de trottoirs (spé)                                                                                   | Travaux sur les équipements    |                | 0         |        |                 |                |                                              |                                                           |                                            |      |                |            |
| Reprise d'intrados par ragréage (spé)                                                                          | Travaux sur béton              |                | 0         |        |                 |                |                                              |                                                           |                                            |      |                |            |
| Réparation d'une pile ou d'une culée (spé)                                                                     | Travaux sur appuis             |                | 0         |        |                 |                |                                              |                                                           |                                            |      |                |            |
| Création ou réparation de gargouilles (spé)                                                                    | Travaux sur les équipements    |                | 0         |        |                 |                |                                              |                                                           |                                            |      |                |            |
|                                                                                                    |                                |                |           |        |                 |                |                                              |                                                           |                                            |      |                |            |
|                                                                                                    |                                |                |           | Affici | hage de l'éléme | nt 1 à 3 sur 3 | éléments                                     |                                                           |                                            |      | Précédent      | 1 Suivant  |

• La visite comportant des interventions demandées :

| Interventions demandées                                                                                                    | + Ajouter |
|----------------------------------------------------------------------------------------------------|-----------|
| Décapage et mise en peinture GC (régle)<br>Type : lloquage et mise en peinture GC (régle)<br>Capatre : GADDE-COBPS<br>Dedie:<br>Cout: | •         |
| Réfection de trottoirs (régie)<br>Type: Réfection de trottois (régie)<br>Chapter: 100/TORS<br>Defai:<br>Cout:                         | •         |

- Les prestations sont prédéfinies dans l'action en attente.
- Programmez et réalisez l'action.

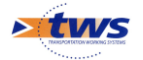